## You will need

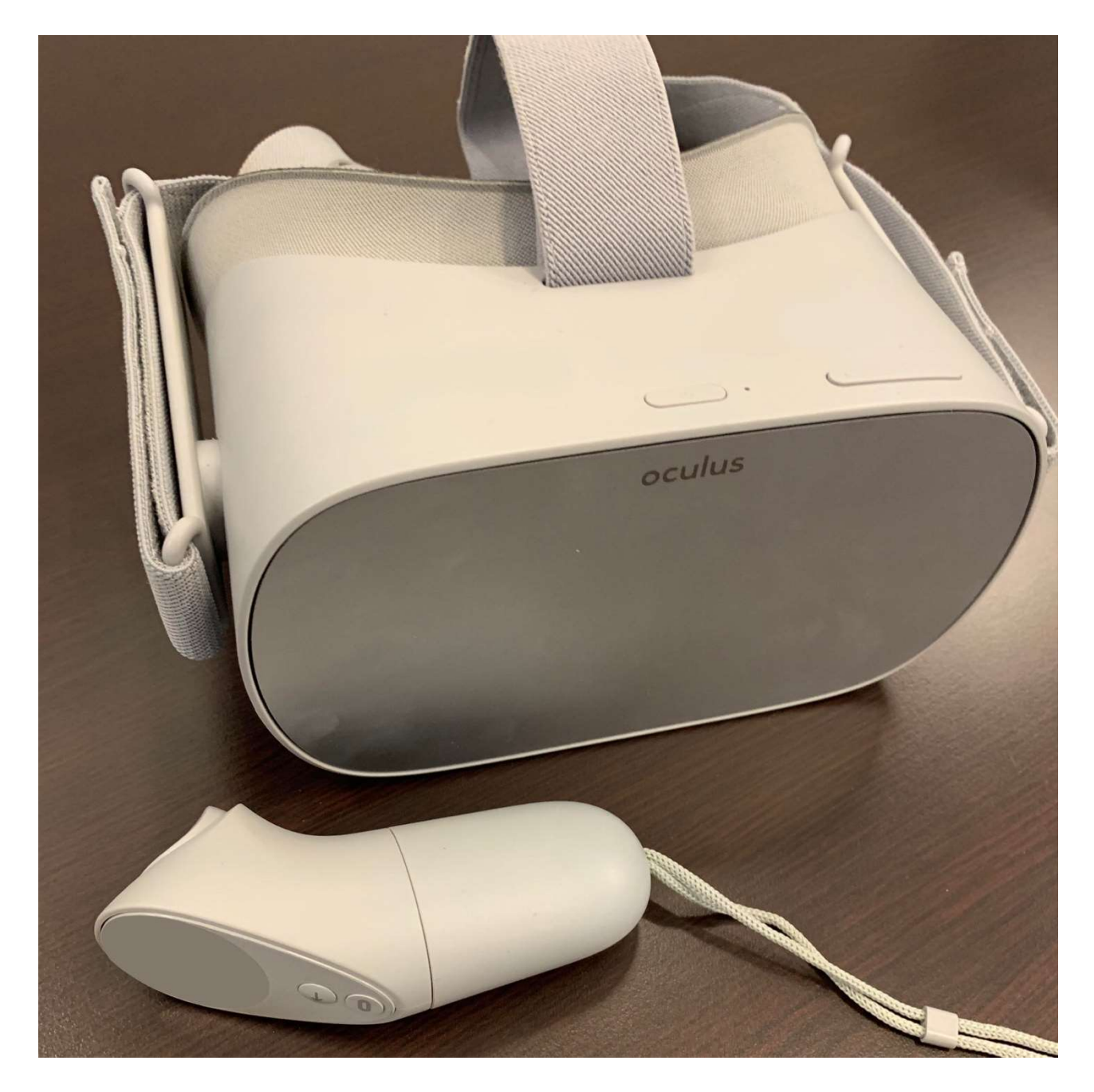

An Oculus Go VR headset and bluetooth controller

## Instructions

- 1. Power on your Oculus Go, and put it on
- 2. From the home screen, select Settings, and connect your headset to WiFi

3. Return to the home screen and select **Browser** 

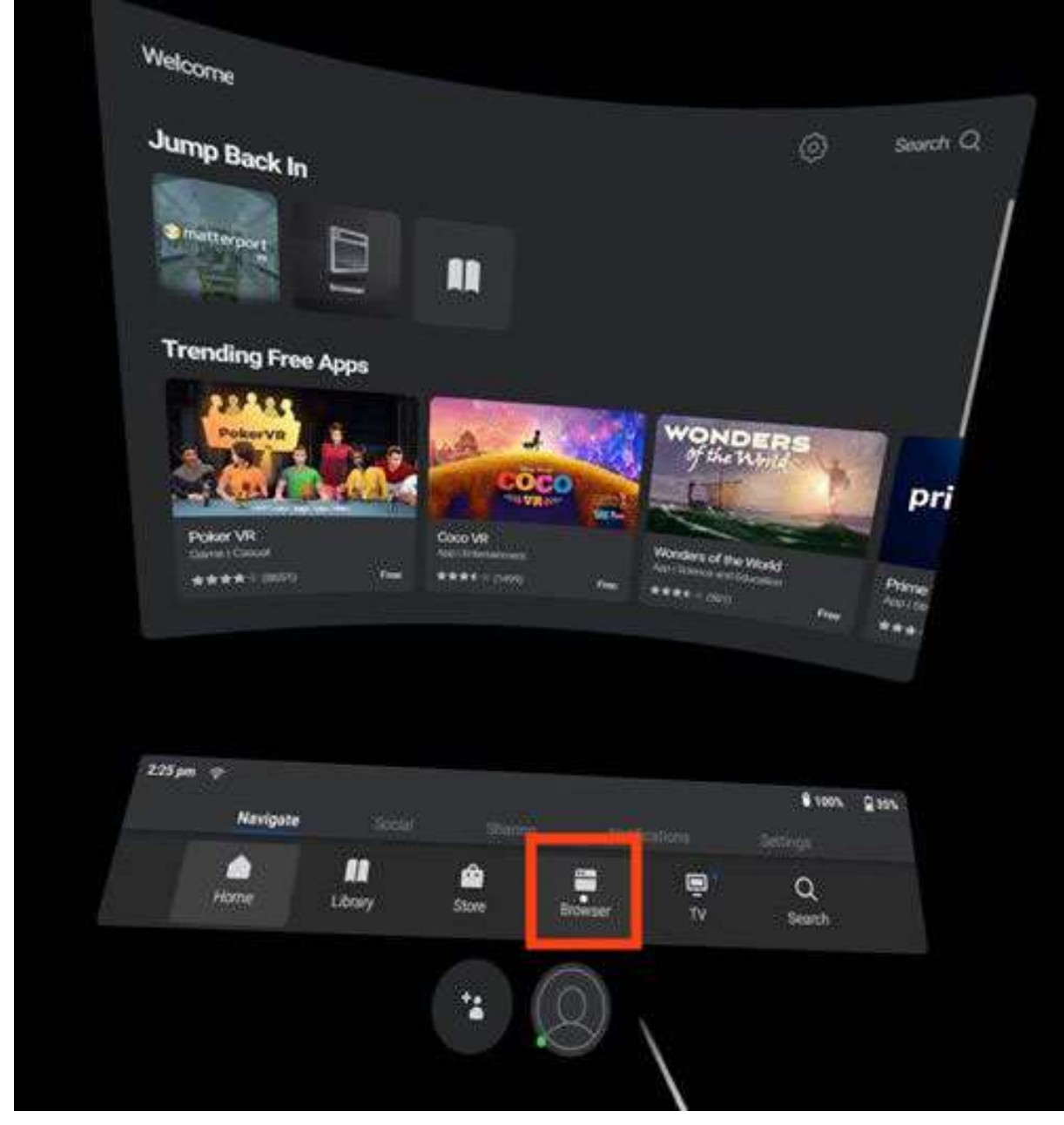

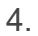

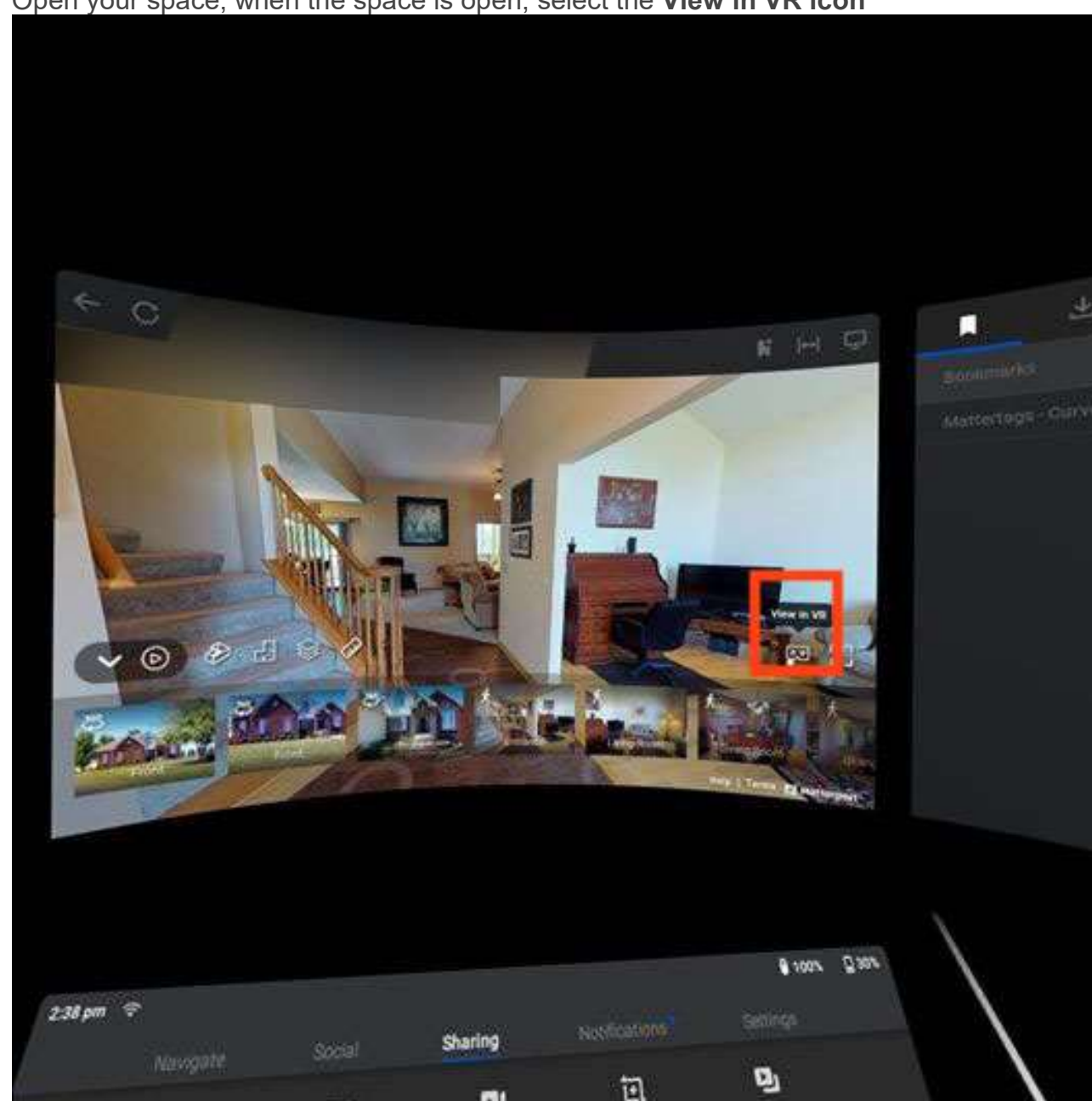

5. Open your space, when the space is open, select the **View in VR icon** 

6. In the window that pops up, select the **Enter VR button** using the rear trigger on the bluetooth controller

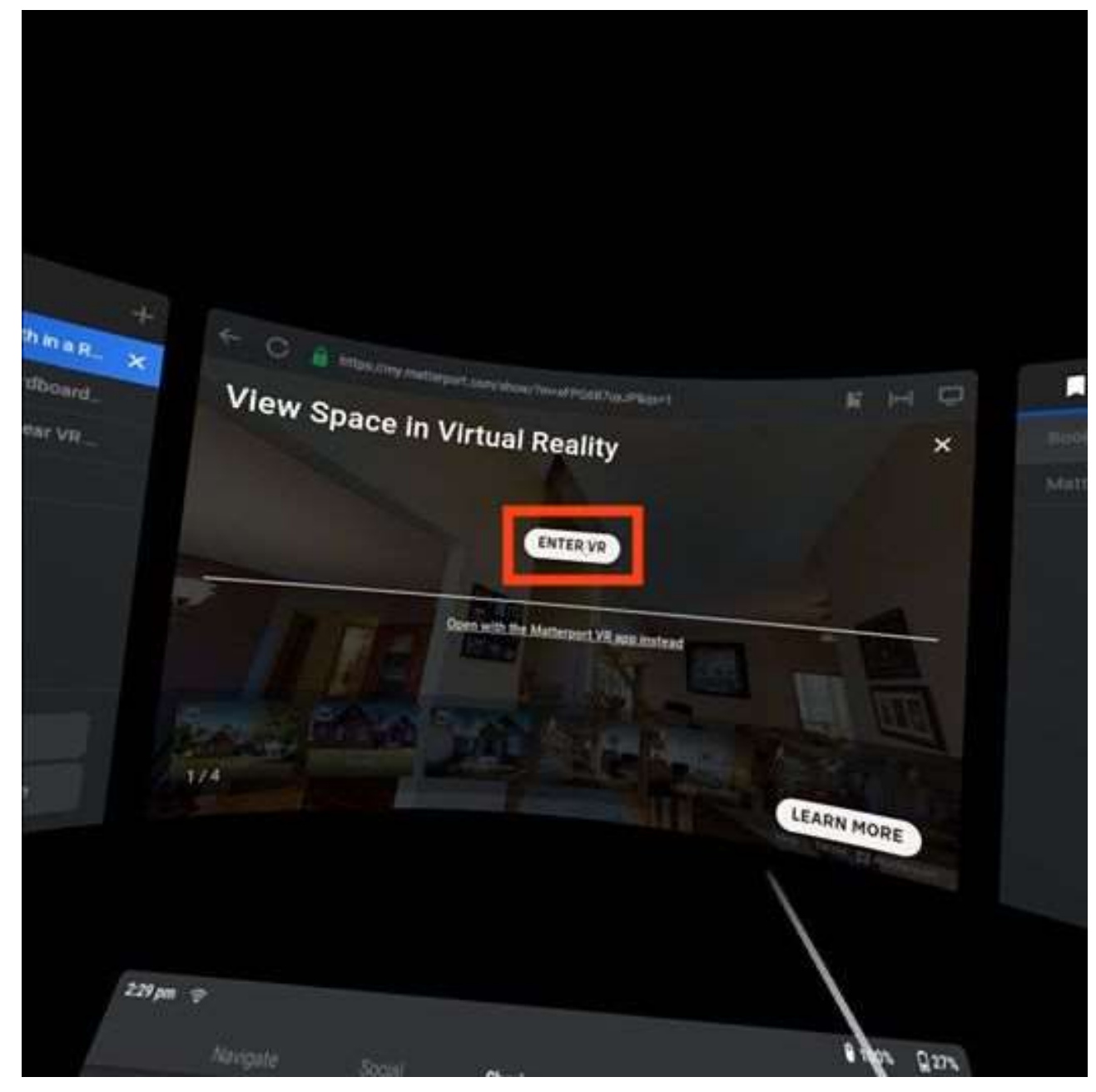

7. Look in all directions to view the space

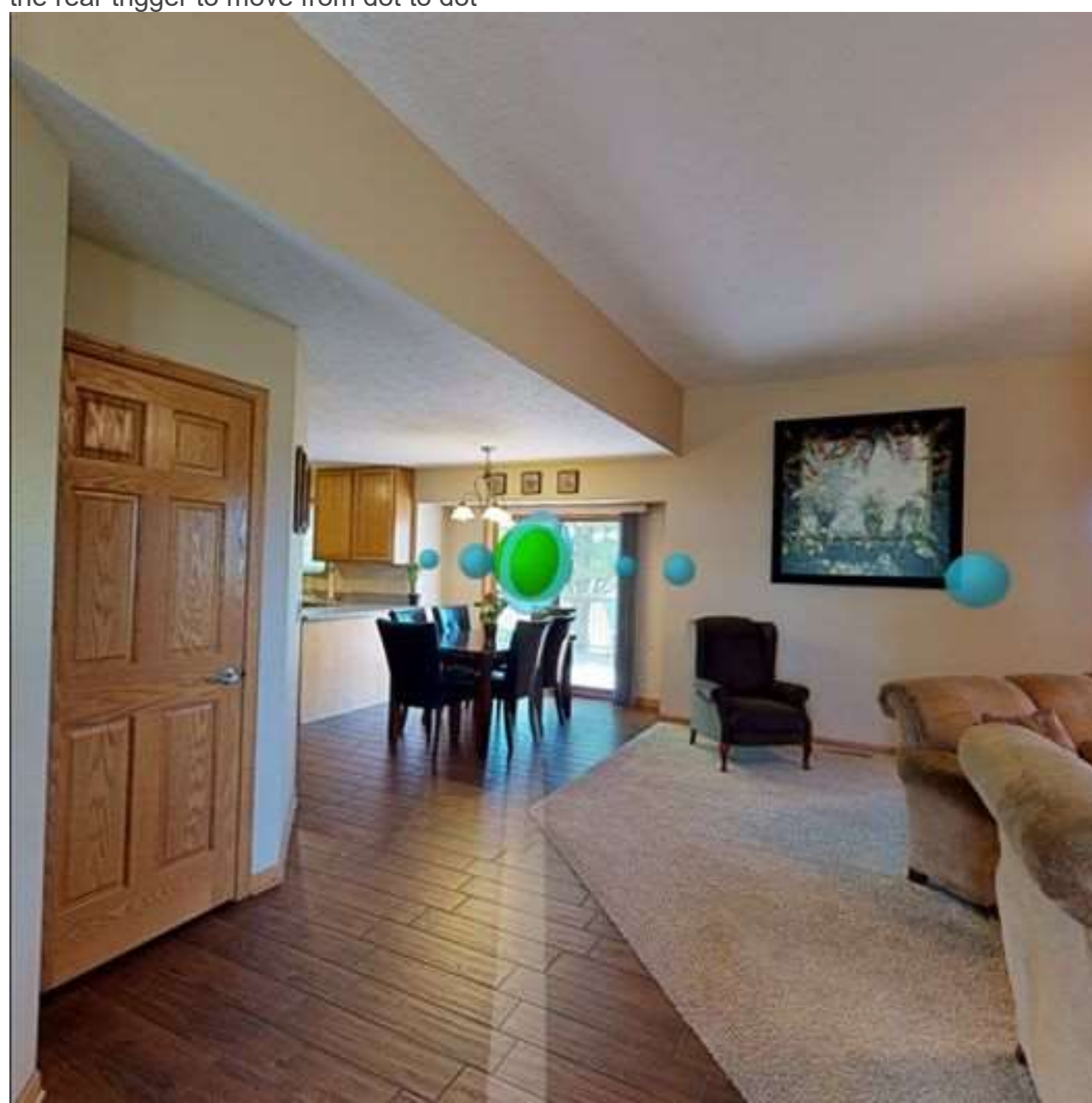

8. Point your selection icon at the blue dots to move through the space - press the rear trigger to move from dot to dot

9. <u>To exit the model press the **Oculus button** on the bluetooth controller</u>

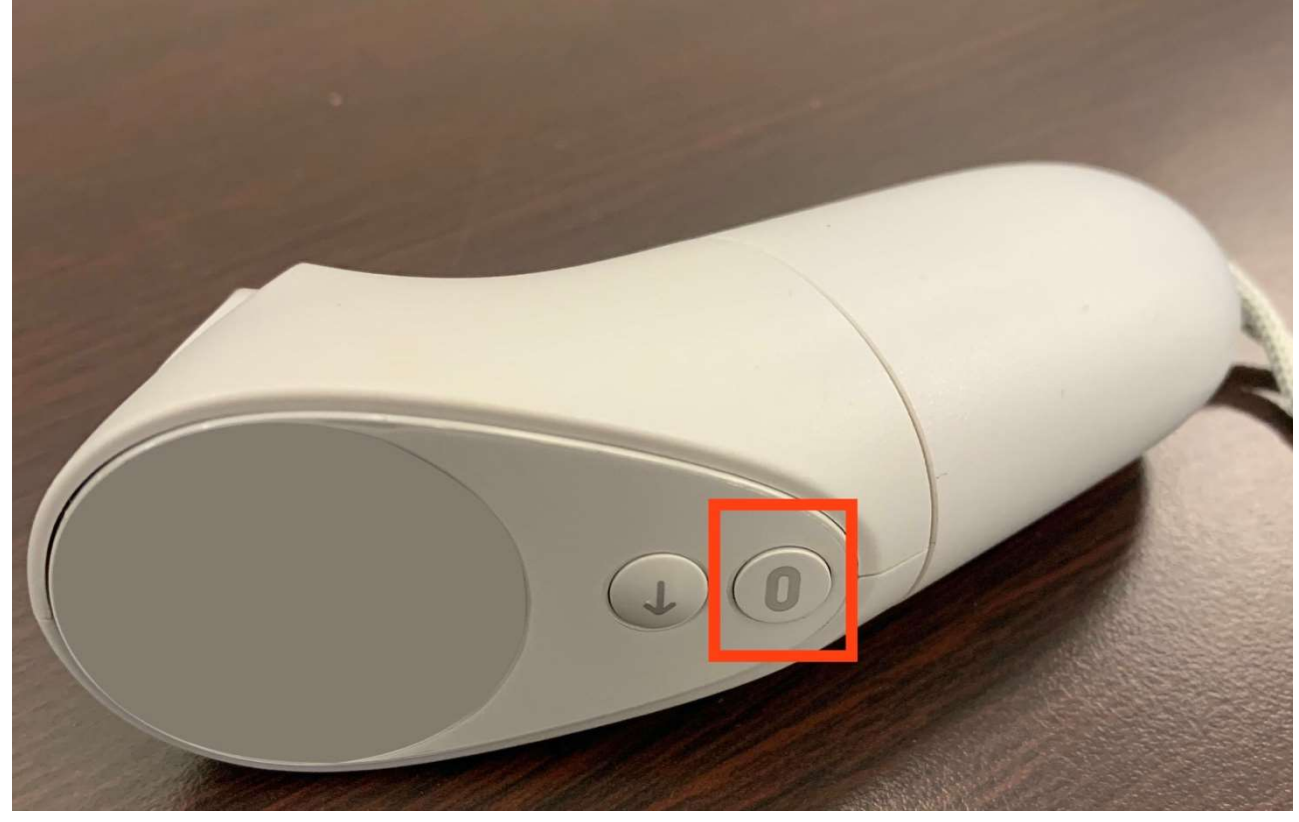

10. In the menu that appears, select  $\ensuremath{\textbf{Quit}}$